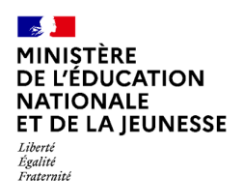

LPI Création d'un livret Diffusion Nationale 09/2022

# LPI

# **Livret Parcours Inclusif**

# Création d'un livret

| 1  | Ta          | able des matières                                                                           |
|----|-------------|---------------------------------------------------------------------------------------------|
| 2  | G           | ÉNÉRALITÉS4                                                                                 |
| 3  | L           | ES ÉTAPES                                                                                   |
| 4  | С           | REATION DE LIVRETS                                                                          |
|    | 4.1         | Création de livret – Recherche de l'élève5                                                  |
|    | 4.2         | Création de livret10                                                                        |
|    | 4.3         | Création de livret – Enseignant responsable11                                               |
| 5  | G           | ESTION DES AMÉNAGEMENTS 12                                                                  |
|    | 5.1         | Accéder aux aménagements12                                                                  |
|    | 5.2         | Modification des aménagements – Tous profils14                                              |
| 6  | G           | ESTION DE DISPOSITIFS 15                                                                    |
| 7  | A           | CCÈS AUX LIVRETS                                                                            |
| 8  | С           | ONSULTATION DE LIVRETS                                                                      |
|    | 8.1         | Page récapitulative17                                                                       |
|    | 8.2         | Particularité par profil19                                                                  |
|    | 8.3<br>resp | Gestion de dispositifs – Directeur d'école ou Chef d'établissement & Enseignant<br>oonsable |
|    | 8.4         | Gestion de dispositifs – Tous profil21                                                      |
| 9  | G           | ESTION DE LIVRET                                                                            |
|    | 9.1         | Gestion de livret – Directeur d'école -Chef d'établissement                                 |
|    | 9.2         | Gestion de livret – Enseignant Responsable24                                                |
|    | 9.3         | Gestion de livret – Enseignant Contributeur25                                               |
| 1( | )           | MISE À JOUR LES INFORMATIONS DE L'ÉLÈVE 26                                                  |

#### LPI Création d'un livret

#### Utilisateurs :

- Chef d'établissement et adjoint
- Directeur d'école
- Enseignant « responsable » : Professeurs du 1er et du 2nd degrés publics et privés sous-contrat
- Enseignant « contributeur » : Professeurs du 1er et du 2nd degrés publics et privés sous-contrat

| Thème        | Macro-Fonctionnalités                                                                   | Chef<br>d'établissement<br>Directeur<br>d'école | Enseignant<br>« responsable » | Enseignant<br>« contributeur » |
|--------------|-----------------------------------------------------------------------------------------|-------------------------------------------------|-------------------------------|--------------------------------|
| Accès        | Accéder à tous les livrets de<br>l'établissement (périmètre)                            | Х                                               |                               |                                |
|              | Accéder à tous les livrets de ses élèves /<br>ses classes (périmètre)                   | ×                                               | х                             | х                              |
| Consultation | Consulter un LPI (cela correspond à<br>consulter la page récapitulative du<br>livret)   | х                                               | х                             | х                              |
| Création     | Créer un LPI                                                                            | Х                                               | Х                             |                                |
| Elaboration  | Renseigner les aménagements et<br>adaptations pédagogiques                              | Х                                               | х                             | х                              |
| Modification | Ajouter et modifier les aménagements<br>(aménagements pédagogiques en cours<br>d'année) | х                                               | х                             | Seulement<br>ajouter           |
|              | Créer/Editer des dispositifs                                                            | ×                                               | х                             |                                |
| Dispositifs  | Générer un document                                                                     |                                                 |                               | Lecture seule                  |
| Dispositio   | Consulter un document (finalisé)                                                        |                                                 |                               | Х                              |
|              | Télécharger un document                                                                 |                                                 |                               | Х                              |
| Gestion des  | Attribuer un livret à un enseignant<br>principal (« responsable »)                      |                                                 |                               |                                |
| livrets      | Attribuer un livret à l'équipe<br>pédagogique ("enseignant<br>contributeur")            |                                                 | X                             | Lecture seule                  |

| Annuler un partage de livret           | х |  |
|----------------------------------------|---|--|
| Supprimer un livret (clôture au lot 2) |   |  |

# 2 GÉNÉRALITÉS

Le LPI à destination des enseignants facilite le suivi du parcours scolaire des élèves à besoins éducatifs particuliers. Il concerne tous les élèves qui présentent à un moment donné de leur scolarité, un besoin spécifique que les seules mesures de différenciation pédagogique dans la classe ne peuvent résoudre.

Il permet de formaliser les adaptations et aménagements pédagogiques et les dispositifs mis en place pour un élève à tout moment de sa scolarité (PPRE, PAP, GEVA-Sco 1<sup>re</sup> demande, document de mise en œuvre du PPS).

L'application propose aux enseignants une banque transverse d'aménagements et d'adaptations mobilisables tout au long du parcours des élèves.

L'application Livret Parcours Inclusif permet de :

- Créer un livret ;
- Sélectionner un livret ;
- Suivre un livret ;
- Attribuer un livret ;
- Éditer et partager les aménagements et adaptations pédagogiques mis en œuvre par les enseignants;
- Elaborer et partager les documents de dispositif.

Un lien vers la plateforme CAP ECOLE INCLUSIVE vous est proposé sur la page d'accueil, la page récapitulative du livret et la page d'aménagements.

Pour être reconnu par l'application LPI et apparaître dans la liste des enseignants de votre école/établissement, vous devez vous connecter une première fois au LPI via le portail ARENA.

# **3 LES ÉTAPES**

Ci-dessous les étapes dans la création d'un livret :

- Rechercher l'élève avec son nom, prénom, établissement et sa date de naissance (facultative);
- Sélectionner la fiche élève correspondante et créer le livret ;
- Sélectionner les aménagements et adaptations pédagogiques directement sur la page d'aménagements ou dans le cadre d'un dispositif;
- Télécharger et imprimer un document de dispositif ou une synthèse contenant **les différents éléments du livret** pour l'élève et sa famille.

# **4** CREATION DE LIVRETS

Cette fonctionnalité n'est disponible que pour le chef d'établissement, le directeur d'école et l'enseignant responsable.

| Thème    | Macro-Fonctionnalités | Chef d'établissement | Enseignant « responsable » |
|----------|-----------------------|----------------------|----------------------------|
| Création | Créer un LPI          | х                    | х                          |

## 4.1 Création de livret – Recherche de l'élève

On doit obligatoirement renseigner : \* Champ(s) obligatoire(s)

- Le nom de l'élève ;
- Le prénom de l'élève ;
- L'établissement.

La date de naissance de l'élève n'est pas obligatoire.

< Revenir au choix des livrets **RECHERCHE OU CRÉATION D'UN LIVRET** \* Champ(s) obligatoire(s) Rechercher un élève Que ce soit pour créer un nouveau livret ou pour accéder au livret d'un élève déjà créé et ne figurant pas sur votre page d'accueil, veuillez d'abord le rechercher dans la base en complétant les champs ci-dessous : Nom de l'élève\* Prénom de l'élève\* Établissement\* Date de naissance de l'élève Nom de l'établissement jj/mm/aaaa Ipsum Lorem Exemple : 01/01/2000 Q Rechercher

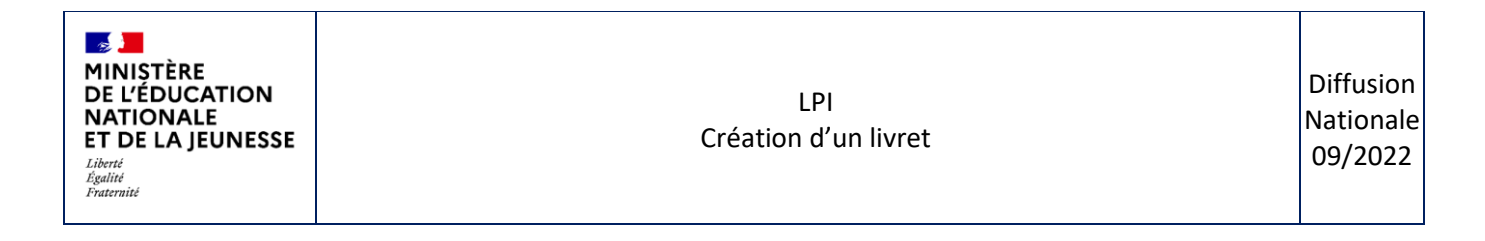

• Si l'identifiant national élève (INE) de l'élève n'existe pas dans les bases de données élèves, le message ci-dessous s'affiche :

|                      | Informations de l'élève                                          | × |
|----------------------|------------------------------------------------------------------|---|
|                      | (i) INE inexistant, impossible de créer le livret pour le moment |   |
| Identité de l'élève  |                                                                  | ~ |
| Représentants légaux |                                                                  | ~ |
| Parcours scolaire    |                                                                  | ~ |
|                      | Fermer                                                           |   |

Après vérification de la bonne saisie des nom et prénom et l'identification du bon établissement, Il s'agit alors d'un élève en cours d'immatriculation. L'opération sera donc à renouveler dès la mise à jour des bases élèves.

• Les élèves correspondant aux critères de recherche sont affichés. Il faut sélectionner l'élève qui va faire l'objet d'un livret :

| < Revenir au choix des livrets                                                                                                    |                    |                                                                               |                                                                    |  |  |  |
|----------------------------------------------------------------------------------------------------|--------------------|-------------------------------------------------------------------------------|--------------------------------------------------------------------|--|--|--|
|                                                                                                    | RECHERCHE OU CR    | EXEMPLOY NET STATES                                                           | T                                                                  |  |  |  |
| *Champ(d) obligatoire(d) Rechercher un élève Que ce soit pour créer un nouveau livret ou pour accéder au livret d'un élève déjà créé et ne figurant pas sur votre page d'accueil, veuillez d'abord le rechercher dans la base en complétant les champs ci-dessous : |                    |                                                                               |                                                                    |  |  |  |
| Nom de l'élève*<br>Lorem<br>Résultat(s) de la recherche :                                                                                                    | Prénom de l'élève* | Etablissement *           Ecole maternelle Marcel Pagnol            echercher | Date de naissance de l'élève<br>jj/mm/aaaa<br>Exemple : 01/01/2000 |  |  |  |
| Lorem lpsum, 11/11/2222                                                                                                    | Cours préparatoire |                                                                               | Sélectionner                                                       |  |  |  |

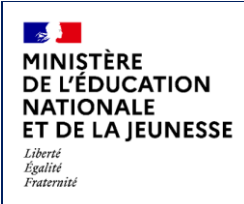

L'écran ci-dessous est proposé :

| Informations de l'élève                                                                                                    |       |   |  |  |  |  |
|----------------------------------------------------------------------------------------------------|-------|---|--|--|--|--|
| Informations de l'élève                                                                                                    |       |   |  |  |  |  |
|                                                                                                    | ·     | J |  |  |  |  |
| Représentants légaux                                                                                                    | ~     |   |  |  |  |  |
|                                                                                                    |       |   |  |  |  |  |
|                                                                                                    | · · · | J |  |  |  |  |
| <ul> <li>En créant le livret, vous en serez le responsable.</li> <li>Assurez-vous d'être bien l'enseignant responsable de cet élève.</li> </ul> |       |   |  |  |  |  |
| Créer le livret Annuler                                                                                                    |       |   |  |  |  |  |
|                                                                                                    |       |   |  |  |  |  |
|                                                                                                    |       |   |  |  |  |  |

Dans le cas où un élève change d'établissement alors qu'il possède déjà un LPI, il est possible de récupérer le livret contenant l'ensemble des aménagements pédagogiques et des dispositifs finalisés sur le nouvel établissement. Au moment de la création ou recherche d'un livret, le résultat sera accompagné d'une pastille informative pour signaler qu'un livret existe déjà.

|                                                                                                    | RECHERCHE C                               | OU CRÉATION D'UN LI                                                  | IVRET                                                               |
|----------------------------------------------------------------------------------------------------|-------------------------------------------|----------------------------------------------------------------------|---------------------------------------------------------------------|
|                                                                                                    | Re                                        | chercher un élève                                                    | *Champ(3) obligatoire(5)                                            |
| Que ce soit pour créer un nouveau livret                                                                       | ou pour accéder au livret d'un élève déjà | créé et ne figurant pas sur votre page d'accu<br>champs ci-dessous : | ueil, veuillez d'abord le rechercher dans la base en complétant les |
| Nom de l'élève*                                                                                                | Prénom de l'élève*                        | Établissement*                                                       | Date de naissance de l'élève                                        |
| all and a second second second second second second second second second second second second second second se |                                           | Ecole maternelle Marcel Pagn                                         | iol 🗸 🗾 jj/mm/aaaa 🗖                                                |
| L                                                                                                    |                                           |                                                                      | Exemple : 01/01/2000                                                |
| Résultat(s) de la recherche :                                                                                  |                                           | Q Rechercher                                                         | Livret existant, en attente de                                      |
|                                                                                                    |                                           |                                                                      | établissement                                                       |
|                                                                                                    |                                           |                                                                      |                                                                     |

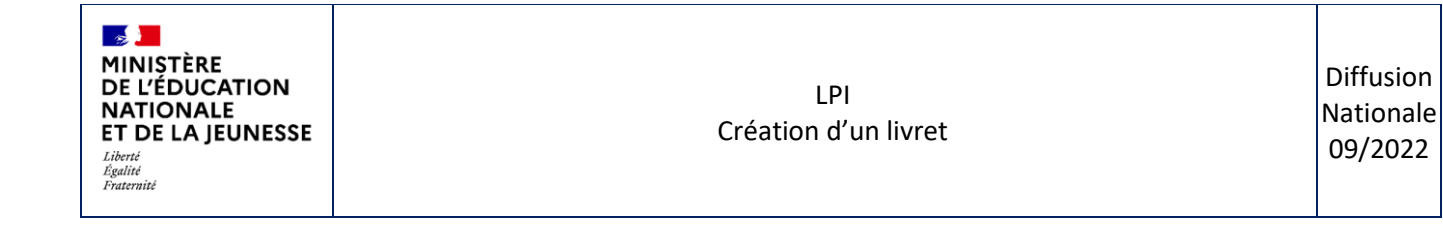

- Si vous êtes chef d'établissement / directeur d'école : vous pouvez vous déclarer en tant qu'enseignant responsable lors de la récupération via la case « Se déclarer en tant qu'enseignant responsable du livret ». Assurez-vous d'être bien l'enseignant responsable de cet élève avant de la cocher ;
- Si vous êtes enseignant : en récupérant le livret, vous en serez automatiquement le responsable. Assurez-vous d'être bien l'enseignant responsable de cet élève.

L'écran ci-dessous est proposé en tant que chef d'établissement :

|                      | Informations de l'élève                            |   |
|----------------------|----------------------------------------------------|---|
| Identité de l'élève  |                                                    | ~ |
| Représentants légaux |                                                    | ~ |
| Parcours scolaire    |                                                    | v |
|                      | Se déclarer comme enseignant responsable du livret |   |
|                      | Récupérer le livret Annuler                        |   |

L'écran ci-dessous est proposé en tant qu'enseignant :

| <i>₽</i>                    |                                                                                                    | × |  |  |  |  |  |  |
|-----------------------------|----------------------------------------------------------------------------------------------------|---|--|--|--|--|--|--|
|                             | Informations de l'élève                                                                                                    |   |  |  |  |  |  |  |
| Identité de l'élè           | Identité de l'élève                                                                                                    |   |  |  |  |  |  |  |
| Représentants               | égaux                                                                                                    | ~ |  |  |  |  |  |  |
| Parcours scolair            | Parcours scolaire                                                                                                    |   |  |  |  |  |  |  |
|                             | <ul> <li>En récupérant le livret, vous en serez le responsable. Assurez-vous<br/>d'être bien l'enseignant responsable de cet élève.</li> </ul> |   |  |  |  |  |  |  |
| Récupérer le livret Annuler |                                                                                                    |   |  |  |  |  |  |  |
|                             |                                                                                                    |   |  |  |  |  |  |  |

Sur l'ancien établissement, il ne sera plus possible d'intervenir sur le livret d'élève, si celui-ci a déjà été récupéré par un utilisateur du nouvel établissement. Dans le cas contraire, les utilisateurs sur l'ancien établissement peuvent mettre à jour le livret grâce à une mise à jour par établissement ou unitaire.

Une mise à jour par établissement peut être effectuée par le chef d'établissement / directeur d'école depuis la page d'accueil. Suite au clic sur le bouton « Mettre à jour les livrets existants », un message signalera la fin de la mise à jour de tous les livrets de l'établissement, et les livrets ayant changé d'établissement ne seront plus accessibles depuis la page d'accueil.

![](_page_8_Picture_5.jpeg)

Une mise à jour unitaire peut être effectuée par le chef d'établissement / directeur d'école ou l'enseignant responsable, depuis la page récapitulative du livret. Suite au clic sur le bouton « Mettre à jour les informations », une fenêtre signalera à l'utilisateur que l'élève n'est plus rattaché à son ancien établissement, et il sera redirigé vers la page d'accueil sans pouvoir y accéder à nouveau.

× Vous avez été redirigé sur la page d'accueil. L'élève auquel est rattaché ce livret a quitté l'établissement, vous n'y avez donc plus accès.

#### LPI Création d'un livret

## 4.2 Création de livret

| < <u>Revenir au livret</u>                                                                                                    |                                                               |  |  |  |  |  |  |
|----------------------------------------------------------------------------------------------------|---------------------------------------------------------------|--|--|--|--|--|--|
| INFORMATIONS TRANSVERSES                                                                                                    |                                                               |  |  |  |  |  |  |
| Informations<br>Les informations transverses affichées sur cette page sont issues du SI scolarité.<br>En cas d'informations incomplètes ou à actualiser, veuillez-vous reporter à la procédure de mise à jour du SI scolarité.                                                                                                    |                                                               |  |  |  |  |  |  |
| Identité de l'élève                                                                                                    | Scolarite                                                     |  |  |  |  |  |  |
| Identité de l'élève                                                                                                    | ^                                                             |  |  |  |  |  |  |
| Informations de l'élève                                                                                                    |                                                               |  |  |  |  |  |  |
| Nom(s) de l'élève : G , Nom d'usage : NomUsage                                                                                                    | Prenom(s) de l'élève : G Prenom2 Prenom3                      |  |  |  |  |  |  |
| Date de naissance : 28/09/2018                                                                                                    | Sexe : Féminin                                                |  |  |  |  |  |  |
| Contact de l'élève                                                                                                    |                                                               |  |  |  |  |  |  |
| Adresse : 1137c Avenue des Champs Blancs, 35510, Cesson-Sévigné                                                                                                    |                                                               |  |  |  |  |  |  |
| Représentants légaux                                                                                                    | ^                                                             |  |  |  |  |  |  |
| Représentant nº1                                                                                                    |                                                               |  |  |  |  |  |  |
| Lien de parenté : Autre membre de la famille                                                                                                    | Civilité : Mme                                                |  |  |  |  |  |  |
| Nom de famille : Max 100 caractères pour le nom xxxxx xxxxx xxxxx xxxxx xxxxx Prénom : Max 100 caractères pour le prénom xxxxx xxxxx xxxxx xxxxx xxxxx xxxxx xxxx                                                                                                    |                                                               |  |  |  |  |  |  |
| Nom d'usage : Max 100 caractères pour le nom d'usage хохох хохох хох хохох хох хох хох х хохох хохох хохох хохох хохох хохох х |                                                               |  |  |  |  |  |  |
| Adresse : 1137c Avenue des Champs Blancs, 35510, Cesson-Sévigné                                                                                                    |                                                               |  |  |  |  |  |  |
| Téléphone : 0601020304                                                                                                    | Courriel: Max254cacacteresxxxxxxxxxxxxxxxxxxxxxxxxxxxxxxxxxxx |  |  |  |  |  |  |

![](_page_10_Picture_0.jpeg)

Données relatives à la scolarité actuelle et au parcours scolaire

| Identité o                                                                                                    | e l'élève                 | Scola                             | rite |  |  |  |  |
|----------------------------------------------------------------------------------------------------|---------------------------|-----------------------------------|------|--|--|--|--|
| Données de l'établissement fré                                                                                                 | quenté                    |                                   | ^    |  |  |  |  |
| Nom de l'établissement : Ecole maternelle Marcel Pagnol<br>Type d'établissement fréquenté : Ecoles du premier degré ordinaires |                           |                                   |      |  |  |  |  |
| Contact de l'établissement                                                                                                    |                           |                                   |      |  |  |  |  |
| Adresse principale : Rue Courteline,<br>Téléphone : 04 74 77 10 54                                                             | 11100, Oyonnax, France    | Courriel : ce.0010185W@ac-lyon.fr |      |  |  |  |  |
| Parcours scolaire                                                                                                    |                           |                                   | ^    |  |  |  |  |
| Scolarisation actuelle<br>Degré : 1er degré                                                                                    |                           | Classe : Cours préparatoire       |      |  |  |  |  |
| Parcours de scolarisation                                                                                                    | Parcours de scolarisation |                                   |      |  |  |  |  |
| Année scolaire Nom de l                                                                                                    | établissement             | Classe                            |      |  |  |  |  |
|                                                                                                    | Aucune                    | donnée                            |      |  |  |  |  |
|                                                                                                    |                           |                                   |      |  |  |  |  |

Après avoir sélectionné l'élève, les rubriques « Identité de l'élève », « Représentants légaux », « Données de l'établissement fréquenté » et « Parcours scolaire » sont automatiquement renseignées. Ces informations ne sont pas modifiables. Seules les mises à jour via les bases de données élèves sont possibles.

## 4.3 Création de livret – Enseignant responsable

Les enseignants créant un livret sont automatiquement considérés comme enseignants responsables.

| المام معامل مام الذا | <u>}</u>                                                                                                    |   |
|----------------------|----------------------------------------------------------------------------------------------------|---|
| Identite de l'e      | eve                                                                                                    | ~ |
| Représentants        | légaux                                                                                                    | ~ |
| Parcours scola       | re                                                                                                    | ~ |
|                      | <ul> <li>En créant le livret, vous en serez le responsable.</li> <li>Assurez-vous d'être bien l'enseignant responsable de cet élève.</li> </ul> |   |
|                      |                                                                                                    |   |

# **5 GESTION DES AMÉNAGEMENTS**

| Thème        | Macro-Fonctionnalités                                                           | Chef<br>d'établissement | Enseignant<br>« responsable » | Enseignant<br>« contributeur » |
|--------------|---------------------------------------------------------------------------------|-------------------------|-------------------------------|--------------------------------|
| Modification | Modifier les aménagements<br>(aménagements<br>pédagogiques en cours<br>d'année) | x                       | x                             | Seulement ajouter              |

## 5.1 Accéder aux aménagements

| Chef d'établissement,<br>directeur d'école<br>& Enseignant | C Revenir aux choix de                       | S Torets<br>PAGE RÉCAPIT                                                                                                    | ULATIVE - NOM PRÉNOM                                  | Cap école inclusive 18  |
|------------------------------------------------------------|----------------------------------------------|----------------------------------------------------------------------------------------------------|-------------------------------------------------------|-------------------------|
| responsable                                                | Enseignant Responsa                          | ble : Nom Prénom                                                                                                    |                                                       | Géner le livret         |
|                                                            | Informations                                 | de l'élève                                                                                                    | Aménagements pédagogiques sélectionnés                |                         |
|                                                            | Numéro de livret<br>Nom                      | XXXXXXXXXX<br>Lorem Ipsum dolor sit amet consectetur adipiscing                                                                                                    | Veiller à la lisibilité et à la clarté de l'affichage |                         |
|                                                            | Date de naissance<br>Etablissement<br>Classe | J) mois AAAA<br>Lorem (psum dolor sit amet consectetur adipiscing<br>Lorem (psum dolor sit amet consectetur adipiscing<br>Lorem (psum dolor sit amet consectetur adipiscing |                                                       |                         |
|                                                            | Date de création                             | jj mois AAAA<br><u>Consulter</u>                                                                                                    | Voir ou modifier les amén                             | agements pédagogiques 🗲 |

Sur la page récapitulative, pour consulter les aménagements pédagogiques, cliquez sur : Consulter les aménagements. Pour modifier les aménagements pédagogiques, cliquez sur : Modifier les aménagements

#### Enseignant contributeur:

|                                                                                                    |                                                                                                    | LIVRET DE FJ LEB                                                                                                    |                                                                                          |
|----------------------------------------------------------------------------------------------------|----------------------------------------------------------------------------------------------------|----------------------------------------------------------------------------------------------------|------------------------------------------------------------------------------------------|
| nseignant responsable :                                                                               | in the second second second second second second second second second second second second second second second |                                                                                                    | Gérer le livret                                                                          |
| Information                                                                                           | s de l'élève                                                                                                    | Aménagements pédagogique                                                                                                    | s sélectionnés                                                                           |
| Numéro de livret<br>Nom<br>Prénom<br>Date de naissance<br>Etablissement<br>Classe<br>Date de création | JN86K168N1<br>10 octobre 2010<br>Ecole maternelle Marcel Pagnol<br>Cours préparatoire<br>13 juillet 2022        | <ul> <li>Proposer des alternatives à un environnement tro<br/>utiliser un casque antibruit, proposer l'accès à un</li> <li>Mettre en place un temps majoré, une priorisation<br/>questions dans les évaluations écrites</li> </ul> | p bruyant ou trop lumineux (ex.:<br>espace de répit)<br>n ou une diminution du nombre de |
| Consulter >                                                                                           |                                                                                                    | Consulter les aménagements >                                                                                                    | Modifier les aménagements >                                                              |

L'enseignant contributeur voit les aménagements pédagogiques déjà inscrits et renseigne les adaptations et aménagements pédagogiques propre à sa discipline d'enseignement. Il ne peut que modifier et supprimer les aménagements pédagogiques renseignés par lui-même.

|      |                                                                                                    |                             | FIER LES APTEINAGEMENTS                                                                                                    | ,         |                                                |
|------|----------------------------------------------------------------------------------------------------|-----------------------------|----------------------------------------------------------------------------------------------------|-----------|------------------------------------------------|
|      | Afin de répondre au mieux aux besoins de<br>pouvez vous référer à la plateforme Cap E                                                                                            | e l'élève et<br>cole Inclus | pour vous aider dans le choix des aménagements ou a<br>ive accessible via ce bouton :                                                                                     | daptation | Cap école inclusive 12                         |
| I    | 1éthodes et outils pour apprendre                                                                                                    |                             | Formation de la personne et du citoyen                                                                                                    |           | Disciplines                                    |
| Orga | nisation spatiale temporelle et mat                                                                                                    | érielle                     |                                                                                                    |           | ^                                              |
|      | Organiser le positionnement de l'élève dans la<br>classe en fonction de ses besoins (ex : à proximité<br>du matériel adapté, d'affichages individuel, d'une<br>prise de courant) |                             | Mettre en place un temps majoré, une priorisation<br>ou une diminution du nombre de questions dans<br>les évaluations écrites<br>Veuillez préciser<br>Max. 100 caractères |           | Permettre à l'élève d'imprimer ses productions |
|      | Veiller à la bonne installation de l'élève dans la<br>classe en fonction de la nature des activités                                                                              |                             | Accorder un temps majoré à l'oral                                                                                                    |           | Permettre l'utilisation de l'ordinateur        |
| •    | Proposer des alternatives à un environnement<br>trop bruyant ou trop lumineux (ex.: utiliser un<br>casque antibruit, proposer l'accès à un espace de                             |                             | Accorder un temps majoré à l'écrit                                                                                                    |           | Permettre l'utilisation de la tablette         |

# 5.2 Modification des aménagements – Tous profils

\*exemple d'aménagements pour la maternelle

| Afin de répondre au mieux aux besoins de l'élève et pour vous alder dans le choix des aménagements ou adaptations, vous générer à la plateforme Cap Ecole Inclusive accessible via ce bouton :       Cap école inclusive d'         Méthodes et outils pour apprendre       Formation de la personne et du citoyen       Disciplines         Organisation spatiale temporelle et matérielle       Image: Cap école inclusive d'imprimer ses production ou une diminution du nombra de questions dans le classe en fonction de ses besoins (ex : à proximité que d'imprimer ses production ou une diminution du nombra de questions dans le sévaluations écrites       Permettre à l'élève d'imprimer ses production ou une diminution du nombra de questions dans le sévaluations écrites         Veuiller à la bonne installation de l'élève dans la classe en fonction de la nature des activités       Accorder un temps majoré à l'oral       Permettre l'utilisation de l'ordinateur         Velier à la bonne installation de l'élève dans la classe en fonction de la nature des activités       Accorder un temps majoré à l'écrit       Permettre l'utilisation de la tablette |     |                                                                                                    | MOD                          | IFIER LES AMÉNAGEMENTS                                                                                                    |           |                                                |
|----------------------------------------------------------------------------------------------------|-----|----------------------------------------------------------------------------------------------------|------------------------------|----------------------------------------------------------------------------------------------------|-----------|------------------------------------------------|
| Méthodes et outils pour apprendre       Formation de la personne et du citoyen       Disciplines         Organisation spatiale temporelle et matérielle       Image: Company of the set besoin set approximité du matériel adapté, d'affichages individuel, d'une priorisation serites       Permettre à l'élève d'imprimer ses production ou une diminution du nombre de questions dans les évaluations écrites       Permettre à l'élève d'imprimer ses production ou une diminution du nombre de questions dans les évaluations écrites       Permettre à l'élève d'imprimer ses production du nombre de questions dans les évaluations écrites         Veuillez préciser       Veuillez préciser       Max. 100 caractères       Permettre l'utilisation de l'ordinateur         Veuillez à la bonne installation de l'élève dans la classe en fonction de la nature des activités       Accorder un temps majoré à l'oral       Permettre l'utilisation de l'ordinateur                                                                                                    |     | Afin de répondre au mieux aux besoins de<br>pouvez vous référer à la plateforme Cap l                                                                                            | e l'élève et<br>Ecole Inclus | pour vous aider dans le choix des aménagements ou a<br>sive accessible via ce bouton :                                                             | laptation | Cap école inclusive 12                         |
| Méthodes et outils pour apprendre       Formation de la personne et du citoyen       Disciplines         Organisation spatiale temporelle et matérielle <ul> <li>Organiser le positionnement de l'élève dans la classe en fonction de ses besoins (ex : à proximité du matériel adapté, d'affichages individuel, d'une prise de courant)</li> <li>Veuillez préciser</li> <li>Veuillez préciser</li> <li>Veuillez préciser</li> <li>Max. 100 caractères</li> </ul> Permettre l'utilisation de l'élève dans la classe en fonction de la nature des activités           Proposer des alternatives à un environnement         Accorder un temps majoré à l'écrit         Permettre l'utilisation de la tablette           Proposer des alternatives à un environnement         Accorder un temps majoré à l'écrit         Permettre l'utilisation de la tablette           Proposer des alternatives à un environnement         Accorder un temps majoré à l'écrit         Permettre l'utilisation de la tablette                                                                                                    |     |                                                                                                    |                              |                                                                                                    |           |                                                |
| Organisation spatiale temporelle et matérielle         Organisation spatiale temporelle et matérielle         Organiser le positionnement de l'élève dans la classe en fonction de ses besoins (ex: à proximité du matériel adapté, d'affichages individuel, d'une prise de courant)       Mettre en place un temps majoré, une priorisation ou une diminution du nombre de questions dans les évaluations écrites       Permettre à l'élève d'imprimer ses production ou une diminution du nombre de questions dans les évaluations écrites       Permettre à l'élève d'imprimer ses production ou une diminution du nombre de questions dans les évaluations écrites         Veuillez préciser       Veuillez préciser       Max. 100 caractères         Max. 100 caractères       Accorder un temps majoré à l'oral       Permettre l'utilisation de l'ordinateur         Proposer des alternatives à un environnement       Accorder un temps majoré à l'écrit       Permettre l'utilisation de la tablette                                                                                                    |     | Méthodes et outils pour apprendre                                                                                                    |                              | Formation de la personne et du citoyen                                                                                                    |           | Disciplines                                    |
| <ul> <li>Organiser le positionnement de l'élève dans la classe en fonction de ses besoins (ex : à proximité du matériel adapté, d'affichages individuel, d'une prise de courant)</li> <li>Mettre en place un temps majoré, une priorisation ou une diminution du nombre de questions dans les évaluations écrites</li> <li>Veuillez préciser</li> <li>Veuillez préciser</li> <li>Max. 100 caractères</li> <li>Mextre en fonction de la nature des activités</li> <li>Accorder un temps majoré à l'oral</li> <li>Permettre l'utilisation de l'atblette</li> </ul>                                                                                                    | Org | anisation spatiale temporelle et mat                                                                                                    | érielle                      |                                                                                                    |           |                                                |
| Veiller à la bonne installation de l'élève dans la classe en fonction de la nature des activités       Accorder un temps majoré à l'oral       Permettre l'utilisation de l'ordinateur         Proposer des alternatives à un environnement       Accorder un temps majoré à l'écrit       Permettre l'utilisation de la tablette                                                                                                    |     | Organiser le positionnement de l'élève dans la<br>classe en fonction de ses besoins (ex : à proximité<br>du matériel adapté, d'affichages individuel, d'une<br>prise de courant) |                              | Mettre en place un temps majoré, une priorisation<br>ou une diminution du nombre de questions dans<br>les évaluations écrites<br>Veuillez préciser |           | Permettre à l'élève d'imprimer ses productions |
| Proposer des alternatives à un environnement 🛛 Accorder un temps majoré à l'écrit 💭 Permettre l'utilisation de la tablette                                                                                                    |     | Veiller à la bonne installation de l'élève dans la<br>classe en fonction de la nature des activités                                                                              |                              | Accorder un temps majoré à l'oral                                                                                                    |           | Permettre l'utilisation de l'ordinateur        |
| trop bruyant ou trop lumineux (ex.: utiliser un<br>casque antibruit, proposer l'accès à un espace de<br>répit)                                                                                                    | 2   | Proposer des alternatives à un environnement<br>trop bruyant ou trop lumineux (ex.: utiliser un<br>casque antibruit, proposer l'accès à un espace de<br>répit)                   |                              | Accorder un temps majoré à l'écrit                                                                                                    |           | Permettre l'utilisation de la tablette         |

Directeur d'école, Chef d'établissement & Enseignant responsable :

- Droit d'ajout d'aménagement
- Droit de suppression d'aménagements

#### Enseignant contributeur :

- Droit d'ajout d'aménagement
- Pas de droit de suppression d'aménagements renseignés par le chef d'établissement / directeur d'école ou l'enseignant responsable → les cases cochées sont grisées et non décochables

Une base de donnée relative permet de choisir des aménagements et adaptations pédagogiques communément mis en place dans vos pratiques professionnelles.

Pour chaque aménagement, un champ de saisie libre permet de renseigner une précision associée à l'aménagement. Pour chaque sous-catégorie, trois champs de saisie libre liés à l'option « Autres » autorisent l'élaboration des adaptations et aménagements pédagogiques non-inclus dans la banque transverse d'aménagements.

| Adapter les supports écrits en fonction des<br>besoins (ex.: repères visuels pour le sens de<br>lectures, lettres muettes grisées, surlignages des<br>lignes en alternance, normes FALC) |
|----------------------------------------------------------------------------------------------------|
| Veuillez préciser                                                                                                    |
|                                                                                                    |

![](_page_14_Picture_0.jpeg)

# 6 GESTION DE DISPOSITIFS

Les fonctionnalités liées aux différents dispositifs disponibles dans LPI sont :

- · Création, suivi et édition des programmes personnalisés de réussite éducative (PPRE),
- Création suivi et édition des plans d'accompagnement personnalisé (PAP),
- Création, suivi et édition des guides d'évaluation des besoins de compensation en matière de scolarisation (GEVA-Sco) première demande,
- Réception des projets personnalisés de scolarisation (PPS) rédigés par les MDPH, comportant les notifications d'aide humaine et de matériel pédagogique adapté,
- Création suivi et édition du document de mise en œuvre des projets personnalisés de scolarisation.

| Thème       | Macro-Fonctionnalités               | Chef<br>d'établissement | Enseignant<br>« responsable » | Enseignant<br>« contributeur » |
|-------------|-------------------------------------|-------------------------|-------------------------------|--------------------------------|
|             | Créer/Éditer des dispositifs        |                         |                               |                                |
|             | Générer un document                 | × ×                     | V                             | Lecture seule                  |
| Dispositifs | Consulter un document<br>(finalisé) |                         | X                             | х                              |
|             | Télécharger un document             |                         |                               | Х                              |

# 7 ACCÈS AUX LIVRETS

Pour accéder à la liste des livrets :

- Si le directeur d'école/chef d'établissement est responsable de plusieurs établissements, il peut choisir celui sur lequel il veut travailler en s'appuyant sur les appellations officielles des établissements.
- Si le directeur d'école/chef d'établissement n'a qu'un seul établissement, il accèdera directement à la liste des livrets de son établissement ;
- L'enseignant accèdera directement à la liste des livrets de ces élèves en qualité d'enseignant contributeur ou responsable;
- Il est possible d'afficher les livrets dont l'utilisateur est : Responsable et/ou Non responsables, en fonction du filtre appliqué ;
- Il est possible d'afficher les livrets qui ont une action en cours ou pas d'action en cours, en fonction du filtre appliqué ;
- Si l'utilisateur souhaite accéder à un seul livret, il peut utiliser le champ de recherche textuelle en saisissant le nom, prénom, classe, enseignant responsable ou un ou plusieurs dispositifs de l'élève ;
- Il peut également utiliser l'un des champs de recherche spécifique au-dessus de chaque colonne :

![](_page_15_Picture_0.jpeg)

| ✓ | Responsable 🗹 Contri | ibuteur | Dispositif(s) en cours de r | éalisation | Aucun d | lispositif er | n cours de réalisation | Mettre à jou | r les livrets existants | Ø |
|---|----------------------|---------|-----------------------------|------------|---------|---------------|------------------------|--------------|-------------------------|---|
|   | Nom                  | <br>▼   | Prénom                      | Å          | Classe  | ~             | Enseignant responsable | Å            | Dispositifs ~           |   |

• La recherche se lance après chaque critère saisi. Il ne sera pas nécessaire d'appuyer sur un bouton pour lancer la recherche

Pour chaque élève, les informations suivantes sont affichées :

- Le nom,
- Le prénom,
- La classe,
- Le nom et prénom de l'enseignant responsable,
- Le(s) dispositif(s) en cours d'élaboration ou déjà finalisé(s) pour l'élève

# **8** CONSULTATION DE LIVRETS

## 8.1 Page récapitulative

![](_page_16_Figure_5.jpeg)

| ISTÈRE<br>/ÉDUCATION<br>IONALE<br>DE LA JEUNESSE                                                                                                    | LPI<br>Création d'un livret                                                                                                    | Diffus<br>Nation<br>09/20 |
|----------------------------------------------------------------------------------------------------|----------------------------------------------------------------------------------------------------|---------------------------|
| Plan d'accompagnement personnalisé<br>Les élèves qui connaissent des difficultés scolaires durables ayant pour<br>origine un ou plusieurs troubles des apprentissages peuvent bénéficier<br>d'un plan d'accompagnement personnalisé (PAP), après avis du médecin<br>de l'éducation nationale. Le PAP se substitue à un éventuel programme<br>personnalisé de réusitie éducative. Il définit les mesures pédagogiques qui<br>permettent à l'élève de suivre les enseignements prévus au programme du<br>cycle dans lequel il est scolarisé. Ce plan est révisé tous les ans. | PAP<br>PAP<br>Créé le : 05 octobre 2021                                                                                                    |                           |
| GEVA-Sco<br>Le guide d'évaluation des besoins de compensation en matière de<br>scolarisation (GFVA-Sco) regroupe les principales informations sur la<br>situation d'un élève, afin qu'elles soient prises en compte pour l'évaluation<br>de ses besoins de compensation en vue de l'élaboration du projet<br>personnalisé de scolarisation (IPS). Le support GEVA-Sco existe en deux<br>versions, l'une pour les premières demandes et l'autre pour les réexamens.                                                                                                    | GEVA-Sco 1re demande ()<br>GEVA-Sco 1re demande<br>In cours de sable<br>In cours de sable                                                                                                    |                           |
| Projet personnalisé de scolarisation<br>Le projet personnalisé de scolarisation est le document qui synthétise les<br>besoins de l'élève en situation de handicap et coordonne l'ensemble des<br>actions pédagogiques, psychologiques, éducatives, socialies, médicales et<br>paramédicales qui doivent permettre sa scolarisation. Il est établi par<br>l'équipe pluridisciplinaire de la MDPH.                                                                                                    | PPS         Aucun PPS n'a été reçu.         Une fois celui-ci transmis par la MDPH, vous pouvez consulter ce document ici.         C L'élève dispose d'un PPS hors application LPI         Vous avez choisi un PPS avec notification d'aide humaine individuelle.         Pour modifier votre choix ou indiquer l'existence d'un nouveau PPS hors application LPI, veuillez décocher la case ci-dessus et la cocher de nouveau. |                           |
| Mise en œuvre du projet personnalisé de scolarisation<br>Le document de mise en œuvre du PPS est élaboré par l'enseignant et qui<br>a pour objectif de définir la mise en place des décisions de la MDPH et de<br>la CDAPH dans l'établissement de l'élève.                                                                                                    | Document de mise en œuvre du PPS           Document de mise en œuvre du PPS           Crée le : 20 soptembre 2021                                                                                                    |                           |

<u>Remarque</u> : les données issues du Système d'informations Scolarité ne sont pas modifiables. Si une information est erronée, il faudra demander à l'établissment de la modifier dans SIECCLE BEE ou ONDE.

![](_page_18_Picture_0.jpeg)

# 8.2 Particularité par profil

Le directeur d'école ou le chef d'établissement pourra définir ou modifier l'enseignant responsable depuis la page de gestion du livret.

|                                      | GI                      | RER LE LIVRET                                                               |                                                                                             |
|--------------------------------------|-------------------------|-----------------------------------------------------------------------------|---------------------------------------------------------------------------------------------|
| Chef d'établisse<br>Enseignant en cl | ment<br>harge du livret | Information<br>Nom<br>Prénom<br>Etablissement<br>Classe<br>Date de création | <b>Is de l'élève</b><br>Ecole primaine Charles Pierre<br>Cours préparatoire<br>15 mars 2022 |
| Enseignants<br>+ Désig               | ner un enseignant       | ß                                                                           |                                                                                             |

8.3 Gestion de dispositifs – Directeur d'école ou Chef d'établissement & Enseignant responsable

| Revenir au choix des livret                                                                                                    | 2                                                                                                    | Cap école inclusiv                                                                                                    |
|----------------------------------------------------------------------------------------------------|----------------------------------------------------------------------------------------------------|----------------------------------------------------------------------------------------------------|
|                                                                                                    | LIVR                                                                                                    | ET DE                                                                                                    |
|                                                                                                    |                                                                                                    |                                                                                                    |
| seignant responsable : Fa                                                                                                    | adia ens                                                                                                    | Tálácharan la livre* 🖸 🖉 Cáras la livre                                                                                                    |
|                                                                                                    |                                                                                                    | reservage in were to Gerearen were                                                                                                    |
| Informations of                                                                                                    | de l'élève                                                                                                    | Aménagements pédagogiques sélectionnés                                                                                                    |
| Numéro de livret                                                                                                    | Y7N659EYZP                                                                                                    | Aucun aménagement n'a été renseigné                                                                                                    |
| Nom                                                                                                    |                                                                                                    |                                                                                                    |
| Prénom                                                                                                    |                                                                                                    |                                                                                                    |
| Date de naissance                                                                                                    | 01 janvier 2010                                                                                                    |                                                                                                    |
| Etablissement                                                                                                    | Ecole primaine Charles Pierre                                                                                                    |                                                                                                    |
| Classe                                                                                                    | Cours preparatoire                                                                                                    |                                                                                                    |
| Date de création                                                                                                    | 15 mars 2022                                                                                                    |                                                                                                    |
|                                                                                                    |                                                                                                    |                                                                                                    |
| Consulter >                                                                                                    | Mettre à jour les informations 🖉                                                                                                    | Consulter les aménagements > Modifier les aménagements :                                                                                                    |
|                                                                                                    | Do<br>Retrouvez ci-                                                                                                    | cuments de l'élève                                                                                                    |
| Programme perso                                                                                                    | Do<br>Retrouvez ci<br>analisé de réussite éducative                                                                                                    | ocuments de l'élève<br>-dessous la liste des documents de l'élève<br>PPRE                                                                                       |
| Programme perso                                                                                                    | Do<br>Retrouvez ci<br>nnalisé de réussite éducative                                                                                                    | ocuments de l'élève<br>-dessous la liste des documents de l'élève<br>PPRE                                                                                       |
| Programme perso                                                                                                    | Do<br>Retrouvez ci-<br>nnalisé de réussite éducative<br>nnalisé de réussite éducative (PRE) est un plan<br>de mis en place ous chonse délum qui remainte                                                                                                    | ocuments de l'élève<br>-dessous la liste des documents de l'élève<br>PPRE                                                                                       |
| Programme perso<br>Un programme perso<br>d'actions individualis<br>des difficultés dans sa                                                                                                    | Do<br>Retrouvez ci<br>nnalisé de réussite éducative<br>nnalisé de réussite éducative (PRR) est un plan<br>ées mis en place pour chaque élève qui rencontre<br>a soclarité. Il peur être mis en place également pour                                                                                                    | ocuments de l'élève<br>-dessous la liste des documents de l'élève<br>PPRE<br>+ Créer un PPRE                                                                    |
| Programme perso<br>Un programme perso<br>d'actions individuils<br>des difficultés dans sa<br>l'élève quí risque de r                                                                                                    | Do<br>Retrouvez ci-<br>nnalisé de réussite éducative<br>malisé de réussite éducative (PPRE) est un plan<br>ées mis en place pour chaque élève qui rencontre<br>a scolarite. Il peut être mis en place également pour<br>pe pas maîtrise re invieus utifisant du socie de                                                                                                    | -dessous la liste des documents de l'élève<br>PPRE<br>+ Czéer un PPRE                                                                                           |
| Programme perso<br>Un programme perso<br>d'actions individualis<br>des difficultés dans s<br>l'élèteve qui risque de r<br>connaissances et de co                                                                                                    | Do<br>Retrouvez ci<br>nnalisé de réussite éducative<br>malisé de réussite éducative (PRR) est un plan<br>és mis en place pour chaque élère qui rencontre<br>a scolarité. Il peut être mis en place également pour<br>pe par maîtrise le niveau suffisant du socle de<br>compétences.                                                                                                    | ocuments de l'élève<br>-dessous la liste des documents de l'élève<br>PPRE<br>+ Créer un PPRE                                                                    |
| Programme perso<br>Un programme perso<br>d'actions individualis<br>des difficultés dans s<br>l'élève qui risque de r<br>connaissances et de o                                                                                                    | Do<br>Retrouvez ci-<br>nnalisé de révussite éducative<br>nnalisé de révussite éducative (PRR) est un plan<br>ées mis en place éguierneon tour<br>a scolarité. Il peut être mis en place éguierneon tour<br>e past maîtriser le niveau suffisant du socle de<br>compétences.                                                                                                    | ocuments de l'élève<br>-dessous la liste des documents de l'élève<br>PPRE<br>+Créer un PPRE                                                                     |
| Programme perso<br>Un programme perso<br>d'actions individualis<br>des difficultés dans s<br>l'élève qui risque de r<br>connaissances et de o                                                                                                    | Do<br>Retrouvez ci-<br>nnalisé de révusite éducative<br>nnalisé de révusite éducative (PRR) est un plan<br>éem sie n place qui renconte<br>a scolarité. Il peut être mis en place également pour<br>te pas maîtriser le niveau suffisant du socle de                                                                                                    | ocuments de l'élève<br>-dessous la liste des documents de l'élève<br>PPRE<br>+ Créer un PPRE                                                                    |
| Programme perso<br>Un programme perso<br>d'actions d'ifficultés dans s<br>l'Nélève qui risque de r<br>connaissances et de o                                                                                                    | Do<br>Retrouve ci<br>nnalisé de réussite éducative<br>malisé de réussite éducative (PRR) est un plan<br>és mis en place pour chaque éléve qui rencontre<br>a scolarité. Il peut être mis en place également pour<br>te pas maîtriser le niveau suffisant du socle de<br>compétences.                                                                                                    | PPRE  PAP                                                                                                    |
| Programme perso<br>Un programme perso<br>d'actions individualis<br>des difficultés dans s<br>l'élève qui risque de r<br>connaissances et de c                                                                                                    | Do<br>Retrouve ci<br>nnalisé de révussite éducative<br>nnalisé de révussite éducative (PRR2) est un plan<br>éem is en place également pour<br>e pas maîtriser le niveau suffisant du socle de<br>compétences.                                                                                                    | edessous la liste des documents de Hélève PPRE + Créer un PPRE PAP                                                                                              |
| Programme perso<br>Un programme perso<br>d'actions individualis<br>des difficultés dans s<br>l'élève qui risque de r<br>connaissances et de c<br>Plan d'accompagr<br>Les élèves qui compaign                                                                                                    | Do<br>Retrouvez de<br>naalisé de réussite éducative<br>es mis en place pour chaque élève qui rencontre<br>as colarité. Il peut être mis en place également pour<br>per amaîtrise re ineveau suffisant du socie de<br>compétences.                                                                                                    | PPRE + Créer un PPRE                                                                                                    |
| Programme perso<br>Un programme perso<br>d'actions individualis<br>des difficultés dans s<br>Hélève qui risque de r<br>connaissances et de o<br>Plan d'accompagr<br>Les élèves qui connai<br>origine un ou plusieur                                                                                                    | Do<br>Retrouvez ci<br>nnalisé de révusite éducative<br>nnalisé de révusite éducative (PRR) est un plan<br>és mis en place pour chaque éléve qui rencontre<br>a sociarité. Il peut être mis en place également pour<br>pes maîtrise le niveau suffisant du socie de<br>compétences.                                                                                                    | PPRE + Créer un PPRE                                                                                                    |
| Programme perso<br>Un programme perso<br>d'actions individualis<br>des difficultés dans s<br>Nélève qui risque de r<br>connaissances et de c<br>Plan d'accompagr<br>Les élèves qui connais<br>origine un ou plusieu<br>d'un plan d'accompa                                                                                                    | Do<br>Retrouve ci<br>nnalisé de révusite éducative<br>nnalisé de révusite éducative (PRR) est un plan<br>éemis en place pour chaque déleue qui renconte<br>a scolarité. Il peut être mis en place également pour<br>topas maîtriser le niveau suffisant du socle de<br>topas traditiser le niveau suffisant du socle de<br>compétences.                                                                                                    | PPRE + Créer un PPRE PAP PAP Crée les 15 mars 2022                                                                                                    |
| Programme perso<br>Un programme perso<br>d'actions individualis<br>des difficultés dans s<br>l'élève qui insque de r<br>connaissances et de c<br>Plan d'accompagr<br>Les élèves qui connais<br>origine un ou plusieur<br>d'un plan d'accompa<br>de l'éducation nation                                                                                                    | Do<br>Retrouve de<br>nalisé de réussite éducative<br>maise de réussite éducative (PRR) est un plan<br>éarsis en place pour chaque édère qui rencontre<br>a sociarité. Il peut être mis en place également pour<br>per a maîtrise ne inviewa suffisant du socie de<br>compétences.                                                                                                    | PPRE + Créer un PPRE<br>PAP PAP Crée les 15 mars 2022                                                                                                    |
| Programme perso<br>Un programme perso<br>d'actions individualis<br>des difficultés dans s<br>Hélève qui risque de r<br>connaissances et de o<br>Plan d'accompagr<br>Les élèves qui connai<br>origine un ou plusieur<br>d'un plan d'accompa<br>de l'éducation nation<br>personnalisé de réixos                                                                                                    | Do<br>Retrouve ci<br>nalisé de réussite éducative<br>nalisé de réussite éducative<br>ser sins en place pour chaque éléve qui renconte<br>és mis en place pour chaque éléve qui renconte<br>s acolarité. Il peut être mis en place également pour<br>te pas maîtrise le niveau suffisant du socle de<br>compétences.                                                                                                    | PPRE + Créer un PPRE PAP PAP Crée les : 15 mars 3022                                                                                                    |
| Programme perso<br>Un programme perso<br>d'actiors individualis<br>des difficultés dans s<br>l'élèvea qui risque de r<br>connaissances et de c<br>Plan d'accompagr<br>Les élèves qui connais<br>origine un ou plusieu<br>d'un plan d'accompa<br>de l'éducation nation<br>personnaisé de réuss<br>permettent à l'élèvea.                                                                                 | Conception of the second second secon | PPRE<br>+ Créer un PPRE<br>PAP<br>PAP<br>Crée le 15 mars 2022                                                                                                   |
| Programme perso<br>Un programme perso<br>d'actions individualis<br>des difficultés dans s<br>l'élève qui risque de r<br>connaissances et de c<br>Plan d'accompagr<br>Les élèves qui connais<br>origine un ou plusieur<br>d'un plan d'accompagr<br>d'un plan d'accompagr<br>d'un plan d'accompagn<br>de l'éducation nation<br>personnalisé de réuss<br>permettert à l'élève e<br>cycle dans lequeil i es | Do<br>Retrouve de<br>malisé de réussite éducative<br>malisé de réussite éducative (PMR) est un plan<br>és mis en place pour chaque édèles qui rencontre<br>a sociarité. Il peut être mis en place également pour<br>te pas maîtrise re invieau suffisant du socie de<br>competences:                                                                                                    | PPRE<br>+ Créer un PPRE<br>PAP<br>PAP<br>Crée lu: 15 mars 3022<br>Bilan du PAP                                                                                  |
| Programme perso<br>d'actions individualis<br>des difficultés dans se<br>l'Idève qui risque de r<br>connaissances et de co<br>Plan d'accompagr<br>Les élèves qui connai<br>origine un ou plusieur<br>d'un plan d'accompa<br>de l'éducation nation<br>per sonnalisé de réixos<br>permetter à l'élève -<br>cycle dans lequei il es                                                                         | Do<br>Retrouve of<br>malisé de révusite éducative<br>malisé de révusite éducative (PRR) est un plané<br>és mis en place également pour<br>oppretences<br>memet personnalise (MAV), après avis du médecia<br>ale Le PAR se subfitué s colaires durables ayant pour<br>sprouble des genenissages peuvent bénéficier<br>genemet personnalise (MAV), après avis du médecia<br>ale Le PAR se subtitué à un éducent bénéficier<br>genemet personnalise (MAV), après avis du médecia<br>ale Le PAR se subtitué à un éducent benéficier<br>genemet personnalise (MAV), après avis du médecia<br>ale Le PAR se subtitué à un éducent bénéficier<br>genemet personnalise (MAV), après avis du médecia<br>du cu four se substitué à un éducent benéficier<br>ale éducative. Il définit les mesures pédagogiques qui<br>de subvier les enseignements prévus au programme du                                                                                                    | PPRE<br>+ Créer un PPRE<br>PAP<br>Crée lu PPRE<br>PAP<br>Crée lu PPRE<br>Bilan du PAP<br>Cree lu : 15 mars 2022<br>Bilan du PAP<br>Cree lu atteine<br>Reprendre |
| Programme perso<br>Un programme perso<br>d'actions individualis<br>des difficulté dans se<br>l'élève qui risque de r<br>connaissances et de d<br>Plan d'accompage<br>Les élèves qui connai<br>origine un ou plusieur<br>d'un plan d'accompa<br>de l'éducation nation<br>personnaisé de réuss<br>permettent à l'élève e<br>cycle dans lequel il es                                                       | Do<br>Retrouve de<br>Interior de résusite éducative (PMR)<br>esta résusite éducative (PMR)<br>esta résusite éducative (PMR)<br>esta résusite éducative (PMR)<br>esta résusite éducative (PMR)<br>esta résusite enviews utilisant du socie de<br>interior esta résusite esta résusite esta résusite<br>esta résusite esta résusite esta résusite<br>esta des difficultés socialires durables ayant pour<br>promothe des apprentisages peuvent bénéficier<br>generent personnalisé (PMR), apres vais du médénétier<br>parent Personnalisé (PMR), apres vais du médénétier<br>parent personnalisé (PMR), apres vais du médénétier<br>parent personnalisé (PMR), apres pédagogique sot<br>de solutive les enseignements prévus au pogramme de<br>te solutive les enseignements prévus au pogramme des<br>te solutives.                                                                                                    | PPRE<br>+ Créer un PPRE<br>PAP<br>PAP<br>Crée le 15 mars 2022<br>Bilan du PAP<br>Tresur de saliée<br>Reprendre                                                  |

Gestion de dispositifs – Enseignant contributeur

L'enseignant contributeur accède aux dispositifs en lecture seule, une fois que ces derniers sont finalisés par l'enseignant responsable ou le chef d'établissement / directeur d'école. Il n'a pas de droits de création ou de renouvellement des aménagements.

## 8.4 Gestion de dispositifs – Tous profil

Tous les profils peuvent consulter ou télécharger un document de dispositif finalisé. Les enseignants responsables et les chefs d'établissement / directeurs d'école peuvent également engendrer une synthèse contenant tous les éléments d'un livret.

1

| MINISTERE<br>DE L'EDUCATION<br>MATIONALE,<br>DE LA JEUNESSE<br>TT DES SPORTS | Académie : Académie de Lyon<br>Année scolaire : 2021-2022<br>N° livret : 64KEW1YYV4 |  |  |  |  |
|------------------------------------------------------------------------------|-------------------------------------------------------------------------------------|--|--|--|--|
| Program                                                                      | nme personnalisé de réussite éducative                                              |  |  |  |  |
| Vu le co                                                                     | de de l'éducation et notamment ses articles L311-3-1 et D. 311-11                   |  |  |  |  |
| Type de PPRE                                                                 |                                                                                     |  |  |  |  |
| Période                                                                      |                                                                                     |  |  |  |  |
| Durée envisagée                                                              |                                                                                     |  |  |  |  |
| Nom de l'élève :                                                             | π                                                                                   |  |  |  |  |
| Prénom de l'élève :                                                          | Cong                                                                                |  |  |  |  |
| Sexe : M 🖷 F 🗌 Non spécifié 🗌                                                |                                                                                     |  |  |  |  |
| Date de naissance                                                            | 11/11/2222                                                                          |  |  |  |  |
| Responsable légal                                                            | n°1 : Smith John                                                                    |  |  |  |  |
| Téléphone :                                                                  | 0601020304                                                                          |  |  |  |  |
| Courriel :                                                                   | asa@lpi.com                                                                         |  |  |  |  |
| Responsable légal                                                            | n°2 : Smith John                                                                    |  |  |  |  |
| Téléphone :                                                                  |                                                                                     |  |  |  |  |
| Courriel :                                                                   |                                                                                     |  |  |  |  |
| Responsable légal                                                            | n°\$: Max 100 caractères pour le nom xxxxx xxxxx xxxxx xxxxx xxxxx xxxxx xxxx       |  |  |  |  |
| Téléphone :                                                                  | 0601020304                                                                          |  |  |  |  |
| Courriel :                                                                   | urfel : Max254cacateresconcococcoccoccoccoccoccoccoccoccoccocco                     |  |  |  |  |

TITI Cong

Identification des réussites

| Points d'appui |                                |                           |  |  |  |
|----------------|--------------------------------|---------------------------|--|--|--|
| 1              | Domaine/discipline             | Mathématiques et sciences |  |  |  |
|                | Sous-domaine                   |                           |  |  |  |
|                | Libeliés des<br>points d'appul |                           |  |  |  |
| 2              | Domaine/discipline             |                           |  |  |  |
|                | Sous-domaine                   |                           |  |  |  |
|                | Libeliés des<br>points d'appul |                           |  |  |  |
| 3              | Domaine/discipline             |                           |  |  |  |
|                | Sous-domaine                   |                           |  |  |  |
|                | Libeliés des<br>points d'appui |                           |  |  |  |

Identification des principales difficultés

| Dimoultés |                             |                           |  |  |  |
|-----------|-----------------------------|---------------------------|--|--|--|
| 1         | Domaine/discipline          | Mathématiques et sciences |  |  |  |
|           | Sous-domaine                |                           |  |  |  |
|           | Libeliés des<br>difficultés |                           |  |  |  |
| 2         | Domaine/discipline          |                           |  |  |  |
|           | Sous-domaine                |                           |  |  |  |
|           | Libeliés des<br>difficultés |                           |  |  |  |
| 3         | Domaine/discipline          |                           |  |  |  |
|           | Sous-domaine                |                           |  |  |  |
|           | Libelié des<br>difficultés  |                           |  |  |  |
| PPRE      |                             | TITI Cong 3               |  |  |  |

PPRE

![](_page_21_Picture_0.jpeg)

LPI Création d'un livret

L'élève et ses représentants légaux doivent être destinataires de(s) ce(s) document(s). A terme, ils pourront consulter directement le livret de leur enfant à l'aide d'une interface famille.

## 8.5 Partager le livret avec la MDPH

## Documents de l'élève

Retrouvez ci-dessous la liste des documents de l'élève

Partager l'ensemble du livret de cet élève avec
 l'équipe pluridisciplinaire de la MDPH. (j)

Les enseignants responsables et les chefs d'établissement / directeurs d'école disposent d'une case à cocher qui leur permet de partager le livret avec l'équipe pluridisciplinaire de MDPH. La case est affichée uniquement lorsque le livret dispose soit :

- D'un GEVA-Sco 1<sup>re</sup> demande finalisé ou
- D'un PPS finalisé ou
- D'un PPS hors LPI.

Une fois cochée, cette coche permettra à l'équipe pluridisciplinaire d'évaluation de la MDPH de consulter, en complément du GEVA-Sco 1re demande, l'ensemble des informations présentes dans le livret dont les plans et programmes antérieurs (PPRE, PAP, document de mise en œuvre du PPS, etc.). Ces informations peuvent être utiles à la MDPH pour élaborer ou renouveler le projet personnalisé de scolarisation. Ces informations seront accessibles à l'équipe pluridisciplinaire d'évaluation uniquement après communication du numéro de livret à la MDPH par le représentant légal de l'élève ou l'élève lui-même s'il est majeur.

# **9 GESTION DE LIVRET**

| Thème                  | Macro-Fonctionnalités                                                           | Chef<br>d'établissement | Enseignant<br>« responsable » | Enseignant<br>« contributeur » |
|------------------------|---------------------------------------------------------------------------------|-------------------------|-------------------------------|--------------------------------|
|                        | Attribuer un livret à un<br>enseignant principal<br>(« responsable »)           |                         |                               | Lecture seule                  |
| Gestion des<br>livrets | Attribuer un livret à<br>l'équipe pédagogique<br>("enseignant<br>contributeur") | х                       | х                             |                                |
|                        | Annuler un partage de<br>livret                                                 |                         | х                             |                                |
|                        | Supprimer un livret<br>(clôture au lot 2)                                       |                         |                               |                                |

## 9.1 Gestion de livret – Directeur d'école -Chef d'établissement

![](_page_22_Picture_6.jpeg)

Seul le directeur d'école ou le chef d'établissement peut supprimer un livret. Lorsqu'un LPI ne donne pas lieu à la création d'un dispositif, il doit être supprimé 6 mois au plus tard après sa création.

Le directeur d'école ou le chef d'établissement peut attribuer un livret à un enseignant responsable.

### 9.2 Gestion de livret – Enseignant Responsable

![](_page_23_Figure_6.jpeg)

L'enseignant créant un livret est automatiquement considéré comme enseignant responsable. Il peut ajouter ou supprimer des enseignants contributeurs qu'il a ajoutés lui-même.

## 9.3 Gestion de livret – Enseignant Contributeur

![](_page_24_Figure_4.jpeg)

Une fois désigné, l'enseignant contributeur accède au livret de l'élève. Il peut saisir des adaptations et aménagement pédagogiques concernant sa discipline d'enseignement.

La suppression d'adaptation ou d'aménagement renseigné par l'enseignant responsable ou le chef d'établissement / directeur d'école n'est pas possible.

![](_page_25_Picture_0.jpeg)

# **10 MISE À JOUR DES INFORMATIONS DE L'ÉLÈVE**

Il est désormais possible de mettre à jour les informations liées à l'élève et à sa scolarité en cours d'année ou à la rentrée scolaire.

La mise à jour s'effectue pour les livrets avec ou sans dispositifs.

Important : la nouvelle scolarité (changement d'établissement ou de formation) doit être renseignée dans le système d'information scolarité (ONDE ou SIECLE BEE selon le cas).

Pour mettre à jour les informations liées à l'élève individuellement, il faut se rendre sur le livret de l'élève et cliquer sur le bouton :

![](_page_25_Figure_8.jpeg)

Un Directeur d'école ou Chef d'établissement a la possibilité de mettre à jour l'ensemble des informations liées aux élèves ayant un livret dans son établissement. Pour cela il lui suffit de cliquer sur le bouton disponible sur la page d'accueil :

![](_page_25_Figure_10.jpeg)

Les dernières informations de l'élève concernant sa scolarité, son identité et ses représentants légaux seront alors actualisées.